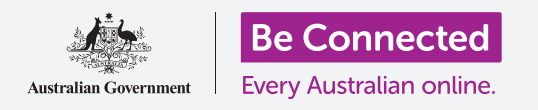

# Configuración del sistema de la tableta Android

Tome el control de su nueva tableta Android, incluyendo la configuración de fecha y hora, del tono de llamada y del volumen.

Su tableta Android le permite cambiar muchas configuraciones diferentes para que funcionen tal y como usted quiere. Vamos a ver cómo establecer el idioma de su elección, la fecha y la hora y también cómo controlar el volumen y el sonido de las notificaciones de su tableta.

#### ¿Qué necesita?

Antes de empezar, compruebe que su tableta está completamente cargada y que muestra la pantalla de **Inicio**. El software de su sistema operativo debería estar actualizado.

Recuerde que hay muchas marcas distintas de tabletas Android y que todas presentan las cosas de una manera ligeramente diferente. Algunas de las pantallas se verán un poco distintas en su tableta en comparación con las que se describen en esta guía, pero podrá continuar con los pasos.

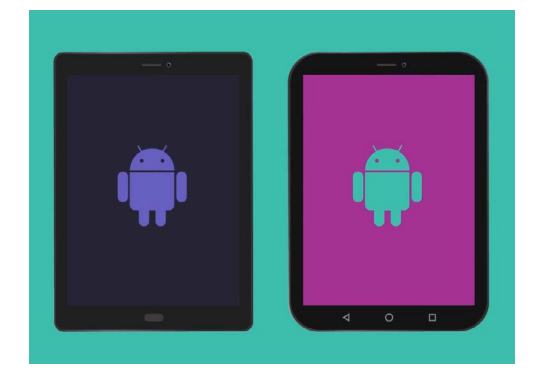

Los pasos de esta guía puede que sean diferentes en su tableta, pero serán lo suficientemente similares como para poder seguirlos

#### Primeros pasos

La configuración del sistema de su tableta se controla desde la aplicación de **Configuración**. Para abrirla:

- 1. Deslice el dedo hacia arriba desde la parte inferior de la pantalla de Inicio para ver la pantalla de Aplicaciones. Verá una tabla de iconos.
- **2.** Encuentre el icono que se parezca a una rueda de engranaje.

Este es el icono de **Configuración**. Púlselo.

**3.** Una vez abierta la aplicación de **Configuración**, busque **Administración general** en la lista de la izquierda. Púlselo.

La parte derecha de la pantalla mostrará las opciones de **Administración general**.

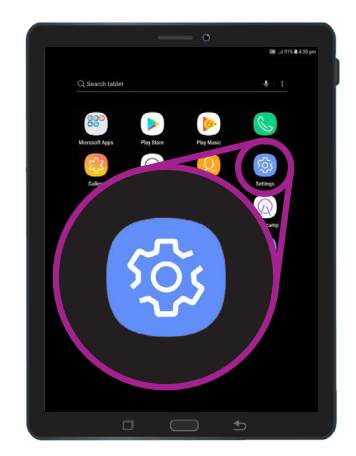

La configuración del sistema de su teléfono se controla desde la aplicación de "Configuración", que se parece a una rueda de engranaje

# Configuración del sistema de la tableta Android

### Configuración del idioma de su elección

Cuando compra una tableta en Australia, se determinará por defecto el idioma denominado Inglés (Australia). Esto garantiza que la tableta deletrea las palabras del modo que espera, como "colour" en lugar de "color". Pero puede cambiarlo si su tableta está usada o si prefiere utilizar un idioma diferente. Así es cómo puede hacerlo.

- En la pantalla de Administración general, busque Idiomas y entradas y púlselo.
- 2. Ya debería estar configurado como Inglés (Australia).Si no es así o si quiere utilizar un idioma diferente, pulse en **Inglés (Australia)** para ver las opciones y siga las instrucciones de su tableta.

|                                 | 🔊 🗟ll 90% 🛢 3:46 pm |
|---------------------------------|---------------------|
| < LANGUAGE AND INPUT            |                     |
| Language<br>English (Australia) |                     |
| Default keyboard                |                     |
| Samsung Keyboard                | ے<br>ا              |
| KEYBOARDS                       | * '                 |
| On-screen keyboard              |                     |

El idioma de su tableta seguramente estará establecido como Inglés (Australia), pero puede cambiarlo

### Configuración de fecha y hora

Por defecto, su tableta Android establece la fecha y la hora automáticamente cuando está conectada a Internet. Pero también puede establecer la fecha y la hora de manera manual si lo prefiere.

- En la parte izquierda de la pantalla, busque Administración general en la lista de opciones y púlselo.
  El panel de la derecha pasará al panel de Administración general.
- **2.** La opción de **Fecha y hora** debería estar cerca de la parte superior del panel, así que púlsela.
- **3.** Debajo de **Fecha y hora** en la parte derecha de la pantalla puede ver que la tableta está configurada en **Fecha y hora automáticas**.
- **4.** Pulse en la pestaña para desactivar **Fecha y hora automáticas**. La pestaña se pondrá en gris y aparecerán más opciones.
- Ahora, pulse en Establecer fecha para elegir la fecha en el calendario que le aparecerá. Cuando haya terminado, pulse en Hecho. La tableta volverá a la pantalla de Fecha y hora.

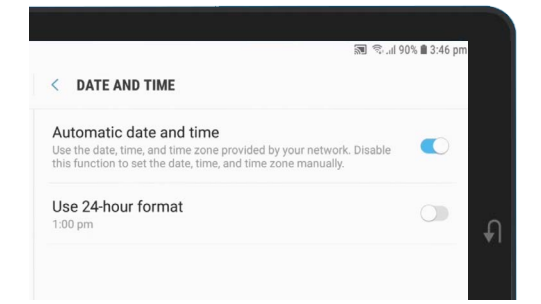

Su tableta establece automáticamente la hora correcta y se configura para los horarios de verano y de invierno

# Configuración del sistema de la tableta Android

- 6. Después, pulse Establecer hora y desplácese por las opciones con la rueda de desplazamiento para establecer la hora. Es como la configuración de un reloj digital. Pulse Hecho para volver a la pantalla de Fecha y hora.
- También puede establecer su Zona horaria. Pulse en Seleccionar zona horaria y aparecerá una lista de ciudades. Escoja su capital más cercana y púlsela. La tableta volverá a la pantalla de Fecha y hora.
- Permitir que su tableta ajuste automáticamente la fecha y la hora es una función realmente útil, así que es buena idea volver a activarla ahora que ya sabe cómo configurarla manualmente. Pulse en Fecha y hora automáticas para hacerlo.

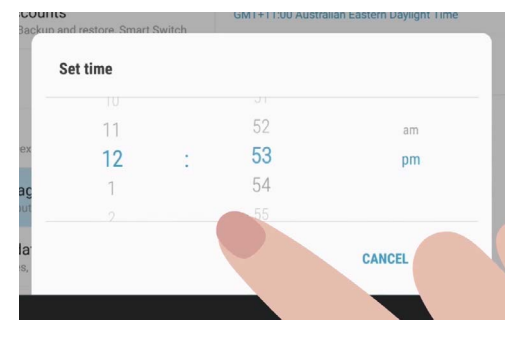

Las ruedas de desplazamiento le permiten ajustar las horas, los minutos y el formato AM o PM

## Ajustar el volumen del sonido

Su tableta Android utiliza diferentes sonidos para alertarle de varias cosas. Aquí están los sonidos que emitirá la tableta cuando reciba una videollamada o una llamada telefónica y los sonidos para mensajes de texto, correos electrónicos y otras notificaciones. Para que cada uno de esos sonidos suene más alto o más bajo, vuelva a las opciones de **Configuración** en la parte izquierda de la pantalla.

- Desplácese hacia abajo en la lista hasta que encuentre Sonidos y vibración y púlselo. La parte derecha de la pantalla cambiará para mostrar el menú de Sonidos y vibración.
- **2.** En este menú, pulse **Volumen**. Verá algunos deslizadores para controlar el volumen de las diferentes cosas que hace su tableta.
- **3.** Los deslizadores del **Tono de llamada** controlan el sonido de llamada de la tableta. Por supuesto que su tableta no es un teléfono, pero algunas tabletas pueden recibir llamadas a través de la red celular del móvil, y desde aplicaciones de videollamada como Skype y Whatsapp.
- Vamos a ver el resto de deslizadores. Multimedia controla la reproducción de música y vídeo. Las Notificaciones son un tipo especial de alerta, incluidos los mensajes de texto. Y Sistema sirve para otro tipo de sonidos que emite la tableta.

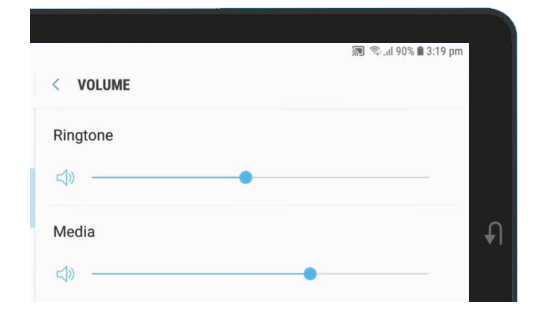

Puede mover los deslizadores hacia la izquierda o hacia la derecha para ajustar el volumen de las distintas funciones de su tableta

# Configuración del sistema de la tableta Android

- **5.** Deslice el dedo en cada control hacia la derecha para para subir el volumen y hacia la izquierda para bajarlo.
- **6.** Cuando haya ajustado cada nivel de volumen a su gusto, pulse en la flecha **Atrás** para establecerlo y para volver a **Sonido y vibración**.

Puede cambiar el sonido que emite su tableta cuando quiere alertarle de una notificación como un correo electrónico, la actualización del tiempo o del tráfico.

## Cambiar los sonidos de notificaciones

Puede cambiar el sonido que emite su tableta cuando quiere alertarle de una notificación como un correo electrónico, la actualización del tiempo o del tráfico. Así es cómo puede cambiar un sonido de notificación.

- **1.** Desde el menú de **Sonido y vibración** busque **Sonidos de notificación** y púlselo.
- 2. Verá una lista de opciones de sonidos. Pulse en algunos para escucharlos previamente y después pulse en el que más le guste.
- **3.** Pulse en la flecha **Atrás** para establecerlo y volver a la pantalla de **Sonido y vibración**.

#### Ajustar los sonidos del sistema

El menú **Sonidos y vibración** le permite ajustar otros sonidos diferentes de su tableta. Algunos le pueden resultar útiles y otros molestos.

Quizá quiera desactivar los **Sonidos al bloquear pantalla** para que su tableta no haga ruido cada vez que lo bloquea, y puede que también los **Sonidos del teclado** para que la tableta no haga ruido cuando escribe en su teclado.

Para todas esas configuraciones, pulse en la pestaña situada al lado de la opción de sonido para activarlas o desactivarlas. Cuando el botón está en gris, el sonido está desactivado.

Tómese su tiempo para explorar más a fondo la configuración de **Sonidos** y poder ajustarlos como más le convenga.

|                                                                        | 🔊 🖘 al 89% 🗎 3:22 pm |   |
|------------------------------------------------------------------------|----------------------|---|
| SOUNDS AND VIBRATION                                                   |                      |   |
| SYSTEM                                                                 |                      |   |
| Touch sounds<br>Play sounds when you touch certain items on the screen | . O                  |   |
| Screen lock sounds<br>Play sounds when you lock or unlock the screen.  |                      | Ð |
| Charging sound<br>Play a sound when a charger is connected.            |                      |   |

La pestaña en azul significa que el sonido está activado, y la pestaña en gris que está desactivado